## EEN VERGADERING MET ANDEREN PLANNEN

Een vergadering is een afspraak waar ook andere personen bij betrokken zijn en waarvoor meestal ook een vergaderruimte moet worden gereserveerd. Met Outlook kan je de deelnemers uitnodigen en een lokaal reserveren. Met mailberichten word je op de hoogte gehouden van de deelname van de uitgenodigde medewerkers en de beschikbaarheid van de gekozen locatie.

## Stap-voor-stap een vergadering beleggen in Outlook

- Ga in je agenda naar de dag waarop je wil vergaderen en dubbelklik op het gewenste aanvangsuur (14 u in het voorbeeld) ①.

|           | 5          | <u> </u>           |            |               |           |            |                   |                    |               | -                              | , 🚚               | 45                  | Ģ            |
|-----------|------------|--------------------|------------|---------------|-----------|------------|-------------------|--------------------|---------------|--------------------------------|-------------------|---------------------|--------------|
| e         | Vandaag    | Volgend<br>7 dagen | e Dag      | Werkweek      | Week      | Maand<br>* | Planningsweergave | Agenda<br>openen * | Agendagroepen | Agenda via<br>e-mail verzenden | Agenda<br>delen p | Online<br>ubliceren | Mach<br>voor |
|           | Ga n       | aar                | 5          |               | Schik     | ken        | 5                 | Agen               | ida's beheren |                                | Dele              | n                   |              |
|           | <u> </u>   | 4 1                | 25 ar      | vril 201      | 7         |            |                   |                    |               |                                |                   |                     |              |
| il<br>Jer |            |                    | 2.5 al     | JIII 201      | <i>'</i>  | _          |                   |                    |               |                                |                   |                     |              |
| er        | ۱          |                    | Agend      | la - Wouters  | Paul      | ×          |                   |                    |               |                                |                   |                     | +            |
|           |            |                    | 25         |               |           |            |                   | dinsdag            |               |                                |                   |                     | 25           |
|           |            | 7 00               |            |               |           |            |                   |                    |               |                                |                   |                     |              |
|           |            | <i>'</i>           |            |               |           |            |                   |                    |               |                                |                   |                     | -            |
|           |            | 8 00               |            |               |           |            |                   |                    |               |                                |                   |                     |              |
|           |            |                    |            |               |           |            |                   |                    |               |                                |                   |                     |              |
|           |            | 9 00               |            |               |           |            |                   |                    |               |                                |                   |                     | Secto        |
|           |            | 10.00              |            |               |           |            |                   |                    |               |                                |                   |                     | Jetto        |
|           |            | 10                 |            |               |           |            |                   |                    |               |                                |                   |                     |              |
|           |            | 11 <sup>00</sup>   |            |               |           |            |                   |                    |               |                                |                   |                     |              |
|           |            |                    |            |               |           |            |                   |                    |               |                                |                   |                     |              |
|           |            | 12 00              |            |               |           |            |                   |                    |               |                                |                   |                     | <u> </u>     |
|           |            | 13 00              |            |               |           |            |                   |                    |               |                                |                   |                     |              |
|           |            | 15                 | K          |               |           |            |                   |                    |               |                                |                   | N<br>               |              |
| I         |            | 14 <sup>00</sup>   | praak      |               |           |            |                   |                    |               |                                |                   | fspraa              |              |
|           |            |                    | ge afs     |               |           |            |                   |                    |               |                                |                   | nde a               |              |
|           |            | 15 00              | Vori       |               |           |            |                   |                    |               |                                |                   | Volge               |              |
|           |            | 16 00              |            |               |           |            |                   |                    |               |                                |                   |                     |              |
|           |            |                    |            |               |           |            |                   |                    |               |                                |                   |                     |              |
|           |            | 17 <sup>00</sup>   |            |               |           |            |                   |                    |               |                                |                   |                     |              |
|           |            | 10.00              |            |               |           |            |                   |                    |               |                                |                   |                     |              |
|           |            | 18**               |            |               |           |            |                   |                    |               |                                |                   | -                   |              |
|           |            | 19 <sup>00</sup>   |            |               |           |            |                   |                    |               |                                |                   |                     |              |
|           |            |                    |            |               |           |            |                   |                    |               |                                |                   |                     |              |
|           |            | 20 <sup>00</sup>   |            |               |           |            |                   |                    |               |                                |                   |                     |              |
|           |            | 21.00              |            |               |           |            |                   |                    |               |                                |                   |                     |              |
|           |            | 21                 |            |               |           |            |                   |                    |               |                                |                   |                     |              |
|           |            | 22 00              |            |               |           |            |                   |                    |               |                                |                   |                     |              |
|           |            |                    |            |               |           |            |                   |                    |               |                                |                   |                     |              |
|           | <b>X</b> ~ |                    | Taken: 1 a | actieve taken | , 0 volto | oide tak   | en                |                    |               |                                |                   | ^                   |              |

- Een popup-scherm verschijnt waarmee je de vergadering of afspraak kan vastleggen.

|                  | Gaina                   | ar 🗟                  | Schikken                   | ি Agenda's beheren                        | Delen                   |                           | Zoeken Barr                   | acuda Networks |                   |         |   |
|------------------|-------------------------|-----------------------|----------------------------|-------------------------------------------|-------------------------|---------------------------|-------------------------------|----------------|-------------------|---------|---|
| ers Pa           | <b>B</b>   <b>R</b> 9   | (°                    |                            |                                           | Naamloos - Afspraa      | ak                        |                               |                |                   | - 🗆 🗙   | 1 |
| efmap)<br>efmapi | Bestand                 | Afspraak Invoegen     | Tekst opmaken Controler    | en                                        |                         |                           |                               |                | _                 | ^ ?     |   |
|                  |                         | Agenda                |                            | 🔁 🖓                                       | Weergeven als: Bezet *  | 0 🍳                       | Persoonlijk                   | 8              | Q Zoeken Archief  |         |   |
| iis<br>4.1       | Opslaan \<br>en sluiten | /erwijderen 🔊 OneNote | Afspraak Planningsassisten | t Online-meeting Deelnemers<br>uitnodigen | 🐼 Herinnering: Geen 👻 T | erugkeerpatroon Tijdzones | Categoriseren 🔱 Lage urgentie | In-/uitzoomen  |                   |         | Н |
| a's              | 0                       | Acties                | Weergeven                  | TeamViewer Deelnemers                     | Opties                  |                           | Codes                         | Zoomen B       | arracuda Networks |         |   |
| -                |                         |                       |                            |                                           |                         |                           |                               |                |                   | ~       | Η |
|                  | Begintijd:              | di 25/04/2017         | ▼ 14:00 ▼                  | Duurt hele dag                            |                         |                           |                               |                |                   |         | П |
|                  | Eindtijd:               | di 25/04/2017         | ∞ 14:30 ∞                  |                                           |                         |                           |                               |                |                   |         | Н |
|                  |                         |                       |                            |                                           |                         |                           |                               |                |                   | iq<br>A | Н |
|                  |                         |                       |                            |                                           |                         |                           |                               |                |                   |         |   |
|                  |                         |                       |                            |                                           |                         |                           |                               |                |                   |         | Н |
|                  |                         |                       |                            |                                           |                         |                           |                               |                |                   |         |   |
|                  |                         |                       |                            |                                           |                         |                           |                               |                |                   |         | Н |
|                  |                         |                       |                            |                                           |                         |                           |                               |                |                   |         | Н |
|                  |                         |                       |                            |                                           |                         |                           |                               |                |                   |         |   |
|                  |                         |                       |                            |                                           |                         |                           |                               |                |                   |         | Н |
|                  |                         |                       |                            |                                           |                         |                           |                               |                |                   |         | Η |
|                  |                         |                       |                            |                                           |                         |                           |                               |                |                   |         | Н |
|                  |                         |                       |                            |                                           |                         |                           |                               |                |                   |         | H |
|                  |                         |                       |                            |                                           |                         |                           |                               |                |                   |         |   |
|                  |                         |                       |                            |                                           |                         |                           |                               |                |                   |         | Н |
|                  |                         |                       |                            |                                           |                         |                           |                               |                |                   |         | Η |
|                  |                         |                       |                            |                                           |                         |                           |                               |                |                   |         |   |
|                  | In gede <u>elde</u>     | emap: 🛺 Agenda        |                            |                                           |                         |                           |                               |                |                   |         | H |
|                  |                         |                       |                            |                                           |                         |                           |                               |                |                   |         |   |
|                  |                         | 22 00                 |                            |                                           |                         |                           |                               |                |                   |         |   |

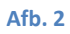

- Bij het 'Onderwerp' geef je de omschrijving van je vergadering/afspraak **2**.
- Geef de begin- en eindtijd van je bijeenkomst op **3**.
- In het hoofdveld daaronder kan je de informatie opnemen die je met de deelnemers wil delen, je kan hier ook bestanden bijvoegen.
- Klik op de knop 'Planningsassistent' in de menubalk **4**.

| Argent       Argent       Text of parkat       Conference       Conference                                                                                                    | 1 👜 1           | <br>ຍິ ≙ ∻  ∓                   |                             |                         | Opleid                   | ing: een vergadering l | eleggen in Outlook -                | Afspraak     |                               |               |                    | - 🗆 🗡      |
|----------------------------------------------------------------------------------------------------|-----------------|---------------------------------|-----------------------------|-------------------------|--------------------------|------------------------|-------------------------------------|--------------|-------------------------------|---------------|--------------------|------------|
| Image: Service market       Image: Service market       Image: Service ma                                                                                                    | Ni Besta<br>ga  | and Afspraak Invoegen           | Tekst opmaken Controlere    | n                       |                          | _                      | _                                   |              | _                             |               | _                  | ~ <b>?</b> |
| Options       Approx1       Paranipassistict       Online-steeling       Uneigheners       Incurtage upperter       Incurtage upperter       Incurtage                                                                                                    | Ni F            | Agenda                          |                             | $\overline{\mathbf{c}}$ | <u> 22</u>               | 🔤 Weergeven als: 🔲 Be  | et 🔹 🖓                              | 0            | Persoonlijk                   | 9             | 🔍 Zoeken Archief   |            |
| Addie       Veergeer       Tam/lever       Optielinger       Optieling Evergeding belegen in Outloot         Onderwerp       Optieling Evergeding belegen in Outloot       Image: Codes       Zomen       Baracuda Networks         Beginnigit       02504/2017       Image: Codes       Image: Codes       Image: Codes       Image: Codes         Beginnigit       02504/2017       Image: Codes       Image: Codes       Image: Codes       Image: Codes         Image: Codes       Image: Codes       Image: Codes       Image: Codes       Image: Codes       Image: Codes         Image: Codes       Image: Codes       Image: Codes       Image: Codes       Image: Codes       Image: Codes         Image: Codes       Image: Codes       Image: Codes       Image: Codes       Image: Codes       Image: Codes         Image: Codes       Image: Codes       Image: C                                                                                                    | Dps<br>enciensi | laan Verwijderen N OneNote      | Afspraak Planningsassistent | Online-meeting          | Deelnemers<br>uitnodigen | 💥 Herinnering: 🛛 Geen  | <ul> <li>Terugkeerpatroo</li> </ul> | on Tijdzones | Categoriseren U Lage urgentie | In-/uitzoomen |                    |            |
| Image: The partial is a partial in the partial is a partial in the partial is a partial in the partial is a partial is a partial partial part | :ne             | Acties                          | Weergeven                   | TeamViewer              | Deelnemers               |                        | Opties                              | _            | Codes                         | Zoomen        | Barracuda Networks |            |
| In gradelide mary:       Image:       Agendas                                                                                                    | no<br>Onde      | erwerp: Opleiding: een vergader | ring beleggen in Outlook 🅗  |                         |                          |                        |                                     |              |                               | 63            |                    |            |
| In gradelide muzy:       Image: Agenda                                                                                                    | ine Locat       | iie:                            |                             |                         |                          |                        |                                     |              |                               |               |                    | -          |
| Tordry a Agenda                                                                                                    | ela             | ntijd: di 25/04/2017            | ✓ 14:00 3 ✓ ■               |                         |                          |                        |                                     |              |                               |               |                    |            |
| In gredeled may: N Agenda                                                                                                    | ets Eindt       | ijd: di 25/04/2017              | × 15:00 ×                   |                         |                          |                        |                                     |              |                               |               |                    |            |
| n<br>In gredelø mgr. R Agenda                                                                                                    | te              |                                 |                             |                         |                          |                        |                                     |              |                               |               |                    |            |
| In gredelde mgr. 🕷 Agenda                                                                                                    | ve              |                                 |                             |                         |                          |                        |                                     |              |                               |               |                    |            |
| n<br>In gredelde mgr. R Agenda                                                                                                    |                 |                                 |                             |                         |                          |                        |                                     |              |                               |               |                    |            |
| n<br>In gredelde mgr. R Agenda                                                                                                    |                 |                                 |                             |                         |                          |                        |                                     |              |                               |               |                    |            |
| n<br>In gedelde may: 🕷 Agenda                                                                                                    |                 |                                 |                             |                         |                          |                        |                                     |              |                               |               |                    |            |
| n<br>I<br>In gedelde may: 🕷 Agenda                                                                                                    |                 |                                 |                             |                         |                          |                        |                                     |              |                               |               |                    |            |
| n<br>In gedelde may: 🕷 Agenda                                                                                                    |                 |                                 |                             |                         |                          |                        |                                     |              |                               |               |                    |            |
| n<br>I<br>In gedelde may: All Agenda                                                                                                    |                 |                                 |                             |                         |                          |                        |                                     |              |                               |               |                    |            |
| a<br>t<br>In gedelde may: ₩ Agenda                                                                                                    |                 |                                 |                             |                         |                          |                        |                                     |              |                               |               |                    |            |
| a<br>t<br>In gedelde may: All Agends                                                                                                    |                 |                                 |                             |                         |                          |                        |                                     |              |                               |               |                    |            |
| n gedeelde may: 🕷 Agenda                                                                                                    |                 |                                 |                             |                         |                          |                        |                                     |              |                               |               |                    |            |
| n gedeelde map: 👼 Agenda                                                                                                    | н.              |                                 |                             |                         |                          |                        |                                     |              |                               |               |                    |            |
| h<br>t<br>In gedeelde map: 🕷 Agenda                                                                                                    |                 |                                 |                             |                         |                          |                        |                                     |              |                               |               |                    |            |
| t<br>In gedeelde map: 南 Agenda                                                                                                    | da              |                                 |                             |                         |                          |                        |                                     |              |                               |               |                    |            |
| in gedeelde map: 🖉 Agenda                                                                                                    |                 |                                 |                             |                         |                          |                        |                                     |              |                               |               |                    |            |
| in gedetde maj: 🖉 Agenda                                                                                                    |                 |                                 |                             |                         |                          |                        |                                     |              |                               |               |                    |            |
|                                                                                                    | in ge           | deelde map: 🜉 Agenda            |                             |                         |                          |                        |                                     |              |                               |               |                    |            |

- Met de knop 'Deelnemers toevoegen...' Selecteer je de personen die je wil uitnodigen. In het agendaoverzicht kan je per deelnemer de beschikbaarheid controleren. Let op: dit kan enkel voor deelnemers uit de Algemene Adreslijst. Externe deelnemers kan je ook uitnodigen maar je krijgt dan natuurlijk geen informatie over hun beschikbaarheid te zien. De groene verticale lijn geeft het startuur aan, de rode het einduur.
- Met de knop 'Ruimten toevoegen...' selecteer je het gewenste vergaderlokaal. Ook
   hiervan krijg je de beschikbaarheid te zien in het agendaoverzicht 3.

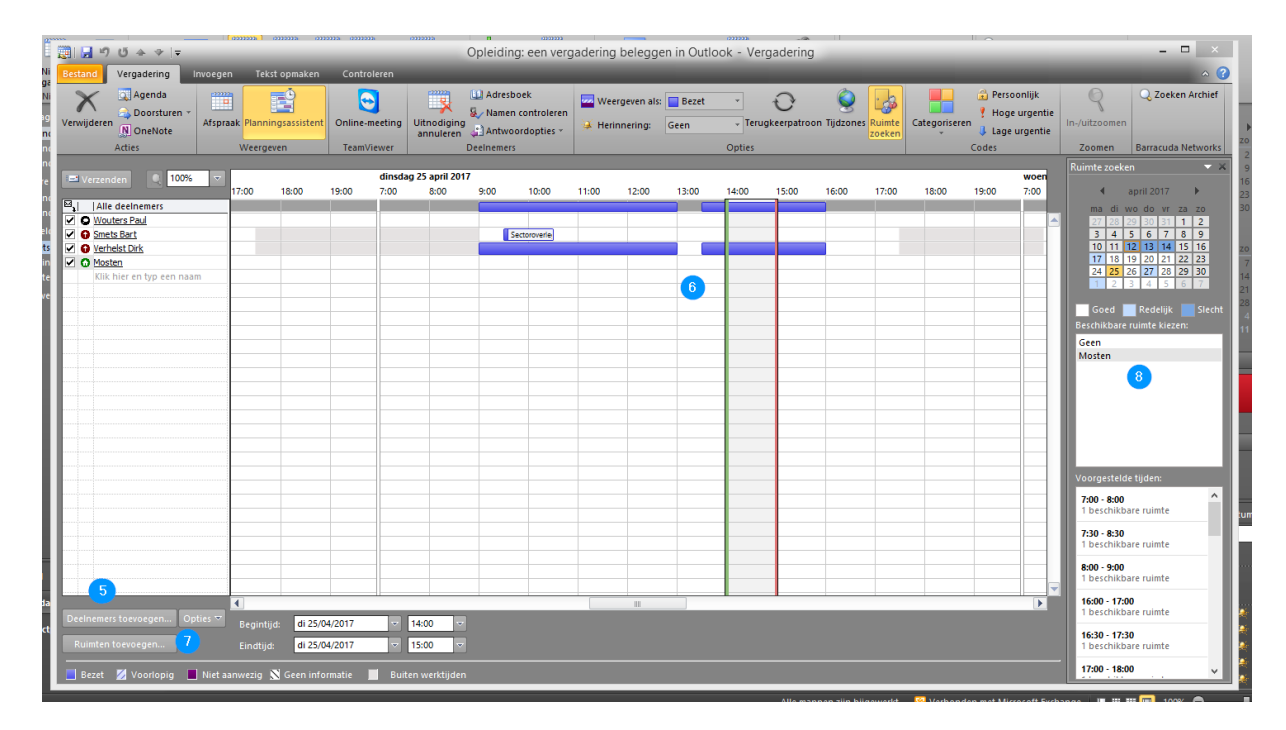

## Afb. 4

- Door aanpassing van datum, uur (dit kan ook door het verslepen van de groene en rode lijn) en eventueel lokaal kan je het meest geschikte vergadermoment selecteren.
- Klik daarna op de knop 'Verzenden' **9** om de uitnodiging te versturen.

| ≣ 🚽 ত 🍝 🗢 🖛               |                | 0101108 020               | 111K (1111). | љ       | anna               | Opleidir | g: een ver            | gadering | belegge    | n in Outlo | ook - Ver | gadering    |              |                  |              |          |                       |                            |                                  |
|---------------------------|----------------|---------------------------|--------------|---------|--------------------|----------|-----------------------|----------|------------|------------|-----------|-------------|--------------|------------------|--------------|----------|-----------------------|----------------------------|----------------------------------|
| Bestand Vergadering In    | nvoegen Tek    | st opmaken                | Contro       | leren   |                    |          | _                     | _        | _          | _          | _         | _           | 4            |                  |              |          | -                     | 0                          | ^                                |
| Agenda                    |                | E                         |              |         | *                  | Adrest   | ioek<br>i controleren | wee      | geven als: | 🔲 Bezet    | *         | Ð           | <u> </u>     | : 33             |              | 🔅 Perso  | oonlijk<br>e urgentie | 8                          | 🔍 Zoeken Archi                   |
| Verwijderen N OneNote     | Afspraak Plann | ingsassistent             | Online-I     | neeting | annuleren          | Antwo 😭  | ordopties *           | 😼 Herir  | inering:   | Geen       | Onties    | gkeerpatroo | on Tijdzones | Ruimte<br>zoeken | Categorisere | n 🤳 Lage | urgentie              | In-/uitzoomen              | Ramanuda Nativo                  |
| - Valles                  | weerg          | even                      | reality      | lewer   |                    |          |                       |          | _          | _          | Opties    | _           | _            | _                |              | codes    | _                     | Ruimte zoeke               |                                  |
| 📼 Verzenden 📃 🔍 100%      | × 17.00        | 18-00                     | 10-00        | dinsda  | g 25 april 201     | 0.00     | 10-00                 | 11.00    | 12:00      | 12:00      | 14:00     | 15.00       | 16:00        | 17.00            | 10.00        | 10-00    | woen                  |                            |                                  |
| Alle deelnemers           | 17:00          | 10:00                     | 19:00        | 7:00    | 0:00               | 9.00     | 10.00                 | 11:00    | 12:00      | 15:00      | 14:00     | 15:00       | 10:00        | 17:00            | 10:00        | 19:00    | 7:00                  | ma di u                    |                                  |
| Vouters Paul              |                |                           |              |         |                    |          |                       |          |            |            |           |             |              |                  |              |          | -                     | 27 28                      | 29 30 31 1 2                     |
| Smets Bart                |                |                           |              |         |                    |          | ectoroverle           |          |            |            |           |             |              |                  |              |          |                       | 3 4                        | 5 6 7 8 9                        |
| Verhelst Dirk             |                |                           |              |         |                    |          |                       |          |            |            |           |             |              |                  |              |          |                       | 10 11                      | 12 13 14 15 16                   |
| Mosten                    |                |                           |              | _       |                    |          |                       |          |            |            |           |             |              |                  |              |          |                       | 17 18                      | 19 20 21 22 23<br>26 27 28 29 30 |
| Klik hier en typ een naam | 1              |                           |              | _       |                    |          |                       | _        | _          |            |           |             | _            | _                |              | _        |                       | 1 2                        | 3 4 5 6 7                        |
|                           |                |                           |              |         |                    |          |                       | _        | _          |            |           |             |              |                  |              |          |                       |                            |                                  |
|                           |                |                           |              |         |                    |          |                       |          |            |            |           |             |              |                  |              |          |                       | Goed                       | 🔤 Redelijk 📃 Sle                 |
|                           |                |                           |              |         |                    |          |                       |          |            | _          |           |             | -            | -                |              |          |                       | Beschikbare                | ruimte kiezen:                   |
|                           |                |                           |              |         |                    | _        |                       |          |            |            |           |             |              |                  |              |          |                       | Geen                       |                                  |
|                           |                |                           |              |         |                    |          |                       |          |            |            |           |             |              |                  |              |          |                       | Mosten                     |                                  |
|                           |                |                           |              |         |                    |          |                       |          |            |            |           |             |              |                  |              |          |                       |                            |                                  |
|                           |                |                           |              |         |                    |          |                       |          |            |            |           |             |              |                  |              |          |                       |                            |                                  |
|                           |                |                           |              |         |                    |          |                       |          |            |            |           |             |              |                  |              |          |                       |                            |                                  |
|                           |                |                           |              |         |                    |          |                       |          |            |            |           |             |              |                  |              |          |                       |                            |                                  |
|                           |                |                           |              |         |                    |          |                       |          |            |            |           |             |              |                  |              |          |                       |                            |                                  |
|                           |                |                           |              |         |                    |          |                       |          |            |            |           |             |              | _                |              |          | _                     |                            |                                  |
|                           |                |                           |              |         |                    |          |                       |          |            |            |           |             | _            |                  |              |          | _                     |                            |                                  |
|                           |                | -                         |              | -       |                    | -        | -                     | _        |            |            |           |             |              |                  |              | -        |                       | Voorgesteld                |                                  |
|                           |                | -                         |              |         |                    |          |                       |          |            |            |           |             |              |                  |              |          |                       | 7:00 - 8:00                |                                  |
|                           |                |                           | -            |         |                    | -        |                       | -        |            |            |           |             | -            | -                |              | -        |                       | 1 beschikb                 | are ruimte                       |
|                           |                |                           |              |         |                    |          |                       |          | -          |            |           |             |              |                  |              | -        |                       | 7.20 0.20                  |                                  |
|                           |                |                           |              |         |                    |          |                       |          |            |            |           |             |              |                  |              |          |                       | 1 beschikb                 | are ruimte                       |
|                           |                |                           |              |         |                    |          |                       |          |            |            |           |             |              |                  |              |          |                       |                            |                                  |
|                           |                |                           |              |         |                    |          |                       |          |            |            |           |             |              |                  |              |          |                       | 8:00 - 9:00                | ana muimba                       |
|                           |                |                           |              |         |                    |          |                       |          |            |            |           |             |              |                  |              |          |                       | TDESCHIKD                  | are runnice                      |
|                           |                |                           |              |         |                    |          |                       |          |            |            |           |             |              |                  |              |          | Þ                     | 16:00 - 17:0<br>1 beschikb | 0<br>are ruimte                  |
| Ruimten toevoegen         | Eindtij        | jd: di 25/0<br>d: di 25/0 | 4/2017       | ▼<br>▼  | 14:00 v<br>15:00 v |          |                       |          |            |            |           |             |              |                  |              |          |                       | 16:30 - 17:3<br>1 beschikb | 0<br>are ruimte                  |
| Rezet 🖉 Voorlopig         | Niet aanwezig  | N Geen info               | rmatie       | Buit    | en werktiiden      |          |                       |          |            |            |           |             |              |                  |              |          |                       | - 17:00 - 18:0             | 10                               |

Afb. 5

- Je ontvangt een bericht wanneer de genodigden reageren op je vergaderverzoek en ook een bevestiging dat het gevraagde lokaal gereserveerd is.